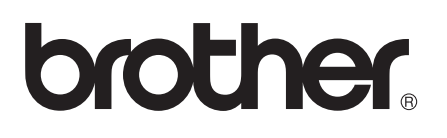

# AirPrint Kılavuzu

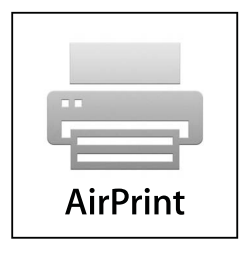

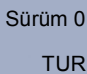

## Not tanımları

Bu kullanıcı el kitabında aşağıdaki simgeyi kullanıyoruz:

```
Notlar ortaya çıkabilecek durumu nasıl çözmeniz gerektiğini size bildirir veyaişlemin diğer özelliklerle nasıl çalıştığıyla ilgili ipuçları verir.
```

## Ticari Markalar

Brother logosu Brother Industries, Ltd.'nin kayıtlı ticari markasıdır.

iPad, iPhone, iPod, iPod touch, Macintosh, OS X ve Safari Apple Inc.'in ABD ve diğer ülkelerde kayıtlı ticari markalarıdır. AirPrint ve AirPrint logosu Apple Inc.'in ticari markalarıdır.

Wi-Fi Direct, Wi-Fi Alliance'ın bir markasıdır.

Wi-Fi Alliance, Wi-Fi Alliance'ın kayıtlı bir markasıdır.

Bu el kitabında bahsedilen yazılımın şirketleri patent programlarına özel Yazılım Lisans Sözleşmesi'ne sahiptir.

Şirketlerin Brother ürünleri üzerinde görünen ticari adları ve ürün adları, ilgili belgeler ve diğer malzemelerin tümü, ilgili şirketlerin ticari markaları veya kayıtlı ticari markalarıdır.

©2012 Brother Industries, Ltd. Tüm hakları saklıdır.

## İçindekiler

| 1 | Giriş                                                                                                    | 1      |
|---|----------------------------------------------------------------------------------------------------|--------|
|   | Genel Bakış                                                                                                    | 1      |
|   | Donanım gereksinimleri                                                                                                    | 2      |
|   | Desteklenen işletim sistemleri                                                                                                    | 2      |
|   | Ağ ayarları                                                                                                    | 2      |
| 2 | Yazdırma                                                                                                    | 5      |
|   | iPad, iPhone ve iPod touch'tan yazdırma<br>OS X Lion v10.7 veya üstünü kullanarak yazdırma                                               | 5<br>6 |
| Α | Sorun Giderme                                                                                                    | 7      |
|   | Makinenizle ilgili bir sorun yaşıyorsanız<br>Web Tabanlı Yönetim (web taravıcı) kullanılarak AirPrint'i Devre Dısı Bırakma/Etkinlestirme | 7      |

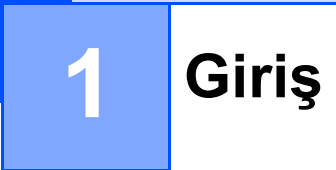

## Genel Bakış

AirPrint, sürücü yüklemek gerekmeden iPad, iPhone ve iPod touch'ınızdan kablosuz olarak fotoğrafları, epostayı, web sayfalarını ve belgeleri yazdırmanızı sağlar.

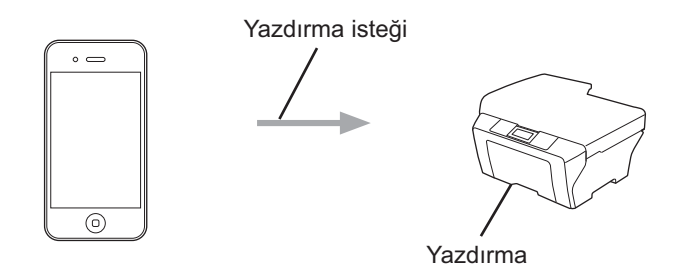

## Donanım gereksinimleri

#### Desteklenen işletim sistemleri

AirPrint, en son iOS sürümünü çalıştıran iPad (tüm modeller), iPhone (3GS veya üstü) ve iPod touch (3. nesil veya üstü) ile uyumludur. Daha fazla bilgi için Apple Web sitesine bakın (<u>http://support.apple.com/kb/HT4356</u>).

#### Ağ ayarları

AirPrint'i kullanmak için, mobil aygıtınızın Brother makinenizin bağlı olduğu kablosuz ağa bağlanması gerekir. AirPrint, geçici modu, altyapı modu veya Wi-Fi Direct™ (yalnızca desteklenen modeller) kullanan kablosuz bağlantıları destekler.

Mobil aygıtınızı kablosuz ağ için yapılandırmak için, lütfen mobil aygıtınızın kullanıcı kılavuzuna bakın. Mobil aygıtınızın Apple web sitesinde görüntülenebilen kullanıcı kılavuzuna bir bağlantı varsayılan olarak Safari'nin Yer İşaretleri klasöründe bulunabilir.

Brother makinenizi kablosuz ağ için yapılandırmak için, lütfen Brother makinenizin Hızlı Kurulum Kılavuzu ve Ağ Kullanım Kılavuzu belgelerine bakın.

Brother makineniz Wi-Fi Direct'i destekliyorsa ve Brother makinenizi bir Wi-Fi Direct ağı için yapılandırmak istiyorsanız, lütfen (<u>http://solutions.brother.com/</u>) ➤➤ Gelişmiş Kullanım Kılavuzu adresindeki Brother Solutions Center'dan Wi-Fi Direct ağı için olan el kitabını indirin.

#### Geçici modu

Mobil aygıtınızı Brother makinenize kablosuz erişim noktası/yöneltici olmadan bağlayın.

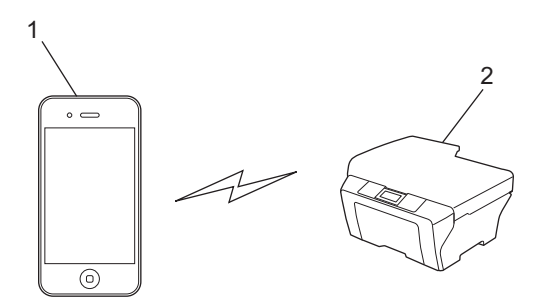

- 1 Mobil aygıt
- 2 Kablosuz ağ makinesi (Brother makineniz)

Giriş

#### Altyapı modu

Mobil aygıtınızı Brother makinenize kablosuz erişim noktası/yöneltici yoluyla bağlayın.

Brother makinesi, makinenin kablosuz özelliğini kullanarak kablosuz erişim noktasına/yönelticiye bağlandığında:

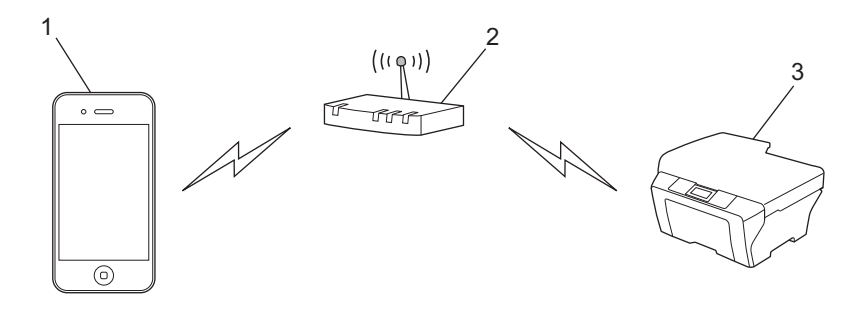

- 1 Mobil aygıt
- 2 Kablosuz erişim noktası/yöneltici
- 3 Kablosuz ağ makinesi (Brother makineniz)

Brother makinesi, bir ağ kablosu kullanarak kablosuz erişim noktasına/yönelticiye bağlandığında:

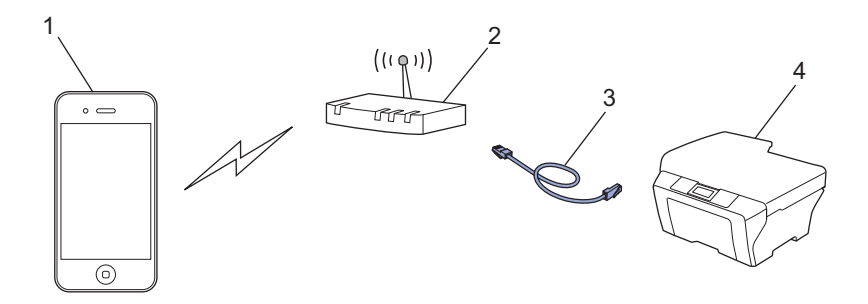

- 1 Mobil aygıt
- 2 Kablosuz erişim noktası/yöneltici
- 3 Ağ kablosu
- 4 Kablolu veya kablosuz ağ makinesi (Brother makineniz)

#### Wi-Fi Direct ağı

Mobil aygıtınızı Brother makinenize Wi-Fi Direct kullanarak bağlayın. Wi-Fi Direct, Brother makineniz ve bir mobil aygıt arasında bir erişim noktası kullanmadan güvenli bir kablosuz ağı yapılandırmanızı sağlar.

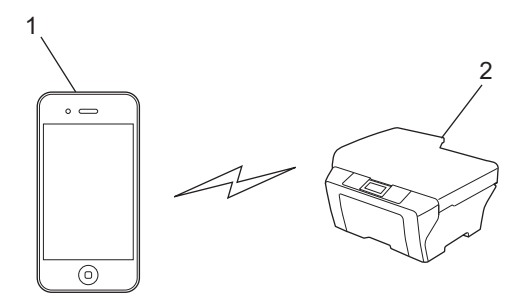

- 1 Mobil aygıt
- 2 Brother makineniz

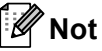

- Wi-Fi Direct'i kullanırken, Brother makineniz yalnızca 1 1 kablosuz iletişimi destekler.
- Brother makinenizin Wi-Fi Direct özelliğini etkinleştirirseniz, makinenin kablolu ve kablosuz (altyapı modu) arayüz devre dışı kalacaktır.

## 2

## Yazdırma

## iPad, iPhone ve iPod touch'tan yazdırma

Yazdırmak için kullanılan prosedür uygulamaya göre değişebilir. Aşağıdaki örnekte Safari kullanılmıştır.

- 1 Brother makinenizin açık olduğundan emin olun.
- 2 Yazdırmak istediğiniz sayfayı açmak için Safari kullanın.
- 3 🛃 öğesine dokunun.
- 4 Yazdır öğesine dokunun.
- 5 Brother makinenizin seçildiğinden emin olun. Farklı bir makine seçilirse veya seçili yazıcı yoksa, görüntülenen yazıcı adına veya Yazıcı Seç öğesine dokunun.
  Kullanılabilir makinelerin bir listesi görüntülenecektir. Makinenize dokunun.

Kullanılabilir makinelerin bir listesi görüntülenecektir. Makinenize dokunun.

- 6 Yazdırılacak sayfa sayısı, çift taraflı baskılama gibi kullanılabilir seçeneklerden birini seçin (makineniz destekliyorsa).
- 7 Yazdır öğesine dokunun.
- 🖉 Not
- Kağıt boyutu ve kağıt türü iOS uygulamasına göre belirtilir.
- (Lazer modeller)

Makine Secure Function Lock özelliğini destekliyorsa, her kullanıcı için yazdır sınırlansa bile AirPrint yoluyla yazdırma mümkündür. AirPrint yoluyla yazdırmayı sınırlamak istiyorsanız, Secure Function Lock özelliğini Ortak Mod olarak ayarlayın ve sonra Ortak için yazdır'ı sınırlayın. Daha fazla ayrıntı için, Ağ Kullanım Kılavuzu ve Hızlı Kurulum Kılavuzu belgelerine bakın.

(Mürekkep püskürtmeli modeller)

Makine Secure Function Lock özelliğini destekliyorsa, PC yazdırma sınırlanırsa AirPrint yoluyla yazdırma mümkün değildir. Secure Function Lock hakkında ayrıntılar için, Ağ Kullanım Kılavuzu ve Hızlı Kurulum Kılavuzu belgelerine bakın.

## OS X Lion v10.7 veya üstünü kullanarak yazdırma

Yazdırmak için kullanılan prosedür uygulamaya göre değişebilir. Aşağıdaki örnekte Safari kullanılmıştır.

- Brother makinenizin açık olduğundan emin olun.
- 2 Macintosh bilgisayarınızda yazdırmak istediğiniz sayfayı açmak için Safari kullanın.
- **3** File (Dosya)'u seçin ve Print (Yazdır)'yi tıklatın.
- Brother makinenizin seçildiğinden emin olun. Farklı bir makine seçilirse veya hiç yazıcı seçilmezse, Printer (Yazıcı) açılır listesini tıklatın ve Brother makinenizi kullanılabilir yazıcı listesinden veya Nearby Printers (Yakındaki Yazıcılar) içinden seçin.
- 5 Yazdırılacak sayfa sayısı, çift taraflı baskılama gibi kullanılabilir seçeneklerden birini seçin (makineniz destekliyorsa).

6 Print (Yazdır)'yi tıklatın.

#### 🖉 Not

(Lazer modeller)

Makine Secure Function Lock özelliğini destekliyorsa, her kullanıcı için yazdır sınırlansa bile AirPrint yoluyla yazdırma mümkündür. AirPrint yoluyla yazdırmayı sınırlamak istiyorsanız, Secure Function Lock özelliğini Ortak Mod olarak ayarlayın ve sonra Ortak için yazdır'ı sınırlayın. Daha fazla ayrıntı için, Ağ Kullanım Kılavuzu ve Hızlı Kurulum Kılavuzu belgelerine bakın.

(Mürekkep püskürtmeli modeller)

Makine Secure Function Lock özelliğini destekliyorsa, PC yazdırma sınırlanırsa AirPrint yoluyla yazdırma mümkün değildir. Secure Function Lock hakkında ayrıntılar için, Ağ Kullanım Kılavuzu ve Hızlı Kurulum Kılavuzu belgelerine bakın.

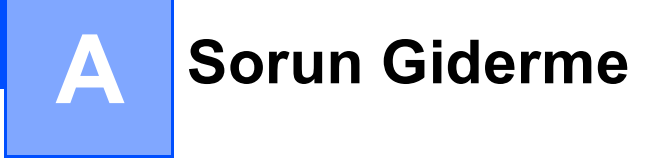

Bu bölümde, Brother makinesiyle AirPrint'i kullanırken karşılaşabileceğiniz normal sorunları nasıl çözeceğiniz anlatılmaktadır. Bu bölümü okuduktan sonra, sorunu çözebilirseniz, lütfen Brother Solutions Center'ı ziyaret edin: <u>http://solutions.brother.com/</u>.

### Makinenizle ilgili bir sorun yaşıyorsanız

| Sorun                                                             | Öneriler                                                                                                    |
|-------------------------------------------------------------------|----------------------------------------------------------------------------------------------------|
| Makine yazıcı listesinde görüntülenmiyor.                         | Brother makinenizin açık olduğundan emin olun.                                                                        |
|                                                                   | Ağ ayarlarını onaylayın. (Ağ ayarları >> sayfa 2)                                                                     |
|                                                                   | Mobil aygıtı kablosuz erişim noktasının/yönelticinin veya<br>Brother makinenizin yakınına koyun.                      |
| Yazdırılamıyor.                                                   | Brother makinenizin açık olduğundan emin olun.                                                                        |
|                                                                   | Ağ ayarlarını onaylayın. (Ağ ayarları >> sayfa 2)                                                                     |
| iPhone, iPod touch ve iPad'den çok sayfalı belge                  | En son iOS sürümünü çalıştırdığınızdan emin olun.                                                                     |
| yazdırmaya çalışıyorum, ancak YALNIZCA ilk sayfa<br>yazdırılıyor. | AirPrint hakkında daha fazla bilgi için şu Apple destek<br>makalesine başvurun:<br>http://support.apple.com/kb/HT4356 |

### Web Tabanlı Yönetim (web tarayıcı) kullanılarak AirPrint'i Devre Dışı Bırakma/Etkinleştirme

AirPrint özelliğini etkinleştirmek ve devre dışı bırakmak için standart bir web tarayıcı kullanılabilir makinenin (varsayılan olarak etkinleştirilir).

Not
 Bu bölümdeki ekranlar Mürekkep püskürtmeli makineler içindir.
 Makinenin bilgisayarla aynı ağa bağlı olduğunu onaylayın.

- 2 Bilgisayarınızdaki web tarayıcıyı açın.
- 3 Tarayıcınızın adres çubuğuna "http://makinenin IP adresi/" yazın ("makinenin IP adresi" makinenizin IP adresidir).
  - Örneğin:

http://192.168.1.2/

🖉 Not

- Kontrol paneli ağ menüsünde makinenizin IP adresini görebilirsiniz. Daha fazla ayrıntı için, lütfen makinenin Ağ Kullanım Kılavuzu belgesine bakın.
- Web Tabanlı Yönetim için oturum açma şifresini ayarladıysanız, şifreyi Login (Oturum Aç) kutusuna girin, sonra → öğesini tıklatın.

A

- 4 Makinenize bağlı olarak, aşağıdaki ekranlardan biri görüntülenir. Aşağıdakilerden birini yapın:
  - Ekran (A) görüntülenirse
    - 1 Network (Ağ)'yi tıklatın.
    - 2 **Protocol** (Protokol)'yi tıklatın.
    - 3 AirPrint'i devre dışı bırakmak için **AirPrint** öğesinin seçimini kaldırın; AirPrint'i etkinleştirmek istiyorsanız **AirPrint** öğesini seçin.
    - 4 **Submit** (Gönder)'yi tıklatın.
  - Ekran (B) görüntülenirse
    - 1 AirPrint'yi tıklatın.
    - 2 AirPrint'i devre dışı bırakmak için **Disabled** (Devredışı) öğesini seçin; AirPrint'i etkinleştirmek istiyorsanız **Enabled** (Etkinleştir) öğesini seçin.
    - 3 Submit (Gönder)'yi tıklatın.

|                                                                                                    | (A)                                                       |                                  |                             |
|----------------------------------------------------------------------------------------------------|-----------------------------------------------------------|----------------------------------|-----------------------------|
| General Address Fax Print :                                                                                                    | Please configure the password >><br>Scan Administrat      |                                  | Brother<br>Solutions Center |
| Satus     Auto Reveals Internal     Maintenance Information     Find Device     Contact & Location     Seeg Time     Sound Volume     Date&Trme | Status<br>Device Status<br>Automatic Refresh<br>Ink Level | Ready<br>© Crr © Cn.<br>BK Y C M |                             |
|                                                                                                    | Web Language<br>Device Location                           | Auto                             |                             |

| Brot | ther MFC-XXXX      |  |
|------|--------------------|--|
|      | AirPrint           |  |
|      | Google Cloud Print |  |
|      |                    |  |

(B)

5 Makineyi yeniden başlatın.

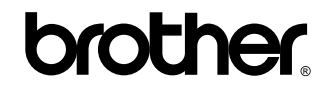

World Wide Web'de bizi ziyaret edin http://www.brother.com/